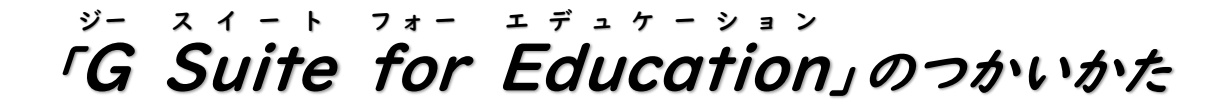

※ご利用にあたっては、同封の「G Suite for Education ID・パスワードのお知らせ」に記載の注意事項と、 「G Suite for Education」を使うときのルールをよくご確認のうえご利用ください。 ※ご利用の端末や環境により、手順のとおりの画面にならないこともあります。

ー部の電気通信事業者(携帯会社)にて、児童・生徒等が休校中に学習コンテンツを利用するために、 ご家庭のスマートフォン等を活用する場合の<u>通信容量制限などについて、特別なサービスがある場合が</u> あります。 詳しくは各携帯会社にお問い合わせください。

目 次

P.1 / 1. G Suite for Education でできること
P.2 / 2. Google Chrome のインストール方法
P.5 / 3-1. (パソコンの場合) G Suite for education ログイン方法
P.8 / 3-2. (スマートフォンの場合) G Suite for education ログイン方法
P.9 / 4. カレンダーの確認方法
P.11 / 5. Classroom(クラスルーム)への参加方法
P.14 / 6. ログアウトの仕方¥

# I.G Suite for Education でできること

「G Suite for Education」とは、すべてがインターネット上で提供され、運営・管理ができる Google の教育向けツールの集合体です。

各ツールでは、同時にデータを編集したり、情報を共有したり、互にやりとりをすることができます。

| 31      | カレンダー                            | 先生が、児童・生徒へ提出物の締め切り日やイベント開催日など<br>をお知らせします。 |
|---------|----------------------------------|--------------------------------------------|
| *       | Google Classroom<br>(グーグルクラスルーム) | 先生と児童・生徒とでやりとりをするクラスです。<br>健康観察などを行います。    |
| <b></b> | Google グループ<br>(グーグルグループ)        | クラスなどのグループをつくり、共同作業を行います。                  |
| Ģ       | Google Meet<br>(グーグルミート)         | 先生と児童・生徒が顔を合わせたり、言葉を交わしたりします。              |

現在使うことができるツールは、以下のとおりです。

# 2. Google Chrome のインストール方法

G Suite for Education の利用は、Google Chrome OS の利用を推奨しています。その他の OS では一部の機能がサポートされていないため、不具合が生じる場合があります。

ここでは、パソコンでのインストール方法を説明しています。すでにインストール済みの方は、3のログイン方法 へ進んで下さい。

- ご家庭のパソコンからインターネットに接続し、
   <u>https://www.google.co.jp/chrome/</u> にアクセスします。
- (2) アクセスしたら、まずは下のとおりにチェックボックスからチェックを外し、「Chrome をダウンロード」を押してすすみます。

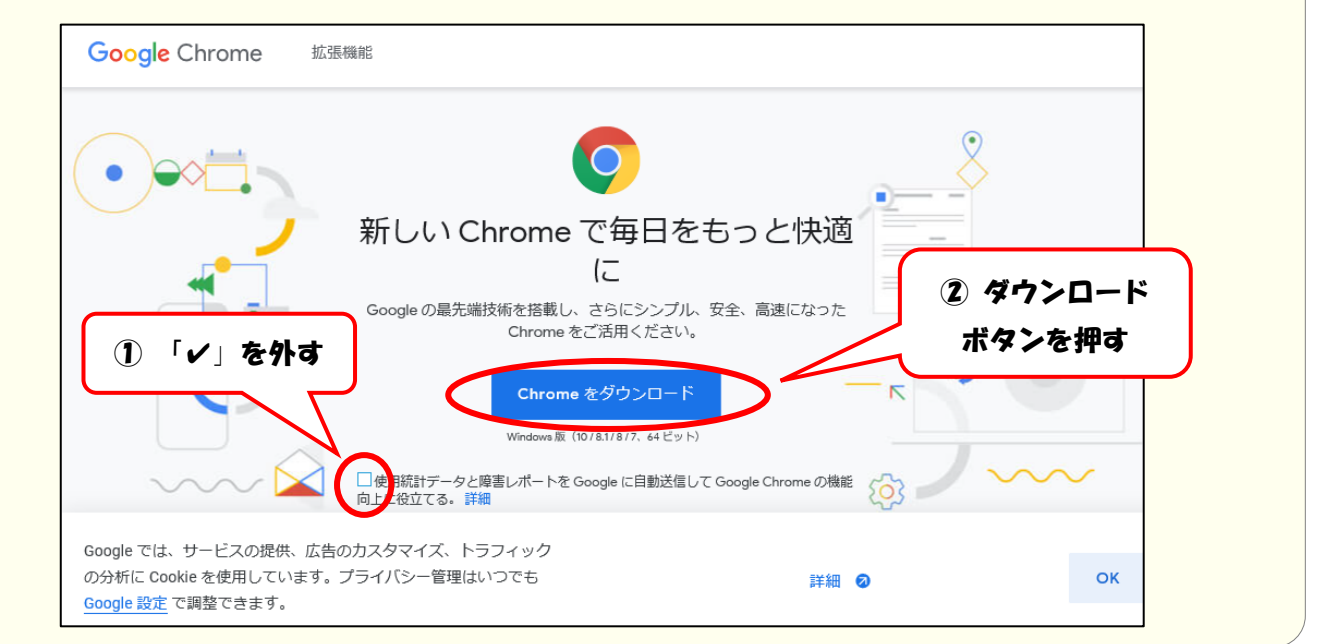

| (3)「名前 | 」を付けて保存」を選んでクリックし、進みます。                                                                                                    |                                            |
|--------|----------------------------------------------------------------------------------------------------|--------------------------------------------|
|        | Google Chrome 拡張機能                                                                                                    | Chrome をダウンロード                             |
|        | $\checkmark$                                                                                                    |                                            |
|        | Chrome をダウンロードして<br>いただきありがとうございます。                                                                                         |                                            |
|        | スマートフォンやタブレット用のアプリをダウンロードして、<br>Chrome の設定を完了してください。                                                                        |                                            |
|        | Google Play                                                                                                    | 「名前を付けて保存」を押す                              |
|        | Google では、サービスの提供 たたのカスタスイプ トニコノック<br>の分析に Co<br>Google 設定<br>・<br>・<br>・<br>・<br>・<br>・<br>・<br>・<br>・<br>・<br>・<br>・<br>・ | 株存(S)<br>名前を付けて保存(A)<br>保存(S)<br>保存して実行(B) |

| 🖄 名前を付けて保存                                                                                                    |                                          |                            | ×      |
|----------------------------------------------------------------------------------------------------|------------------------------------------|----------------------------|--------|
| $\leftarrow \rightarrow \land \land \blacktriangledown$                                                             | » PC » ドキュメント » ダウンロ−ド                   | ✔ ひ ダウンロードの検索              | م ۽    |
| 整理 ▼ 新しいフォ                                                                                                    | ルダー                                      |                            | EE - ? |
| <ul> <li>✓ クイック アクセス</li> <li>■ デスクトップ</li> <li>◆ ダウンロード</li> <li>※ ドキュメント</li> <li>■ ピクチャ</li> <li>■ PC</li> </ul> | 名前<br>オ<br>オ<br>オ                        | 更新日時<br>検索条件に一致する項目はありません。 | 種類     |
|                                                                                                    | <<br>ChromeSetup.exe<br>דרועד=::/// exe) |                            | 「保存    |

| Google Chrome 拡張機能 |                                                | Chrome をダウンロード         |
|--------------------|------------------------------------------------|------------------------|
|                    | $\checkmark$                                   |                        |
|                    | Chrome をダウンロードして<br>いただきありがとうございます             | -<br>-<br>-            |
| 22                 | ートフォンやタブレット用のアブリをダウンロー<br>Chrome の設定を完了してください。 | -ドレて、<br>「 <b>実行」を</b> |
|                    | Google Play                                    | the 押す                 |

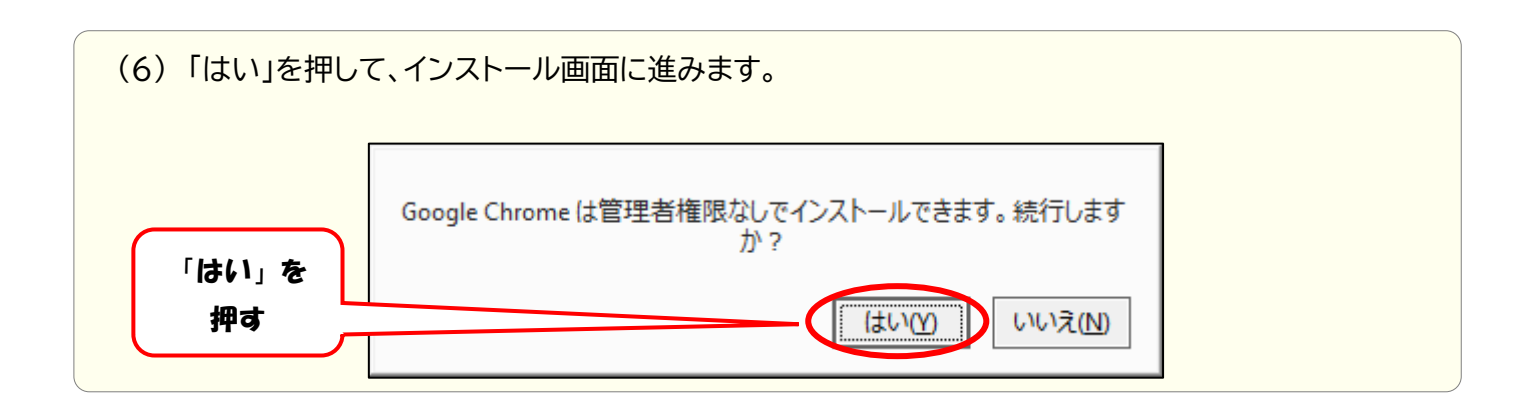

| (7)インストール中は下のような画面が表示されま  | ます。少々お時間がかかります。        |
|---------------------------|------------------------|
| もうしばらくお待ちください             | - ×<br>インターネットに接続しています |
| ー ×<br>ダウンロードしています 残り 5 秒 | - ×<br>インストールしています     |
| C chrome                  | i chrome               |

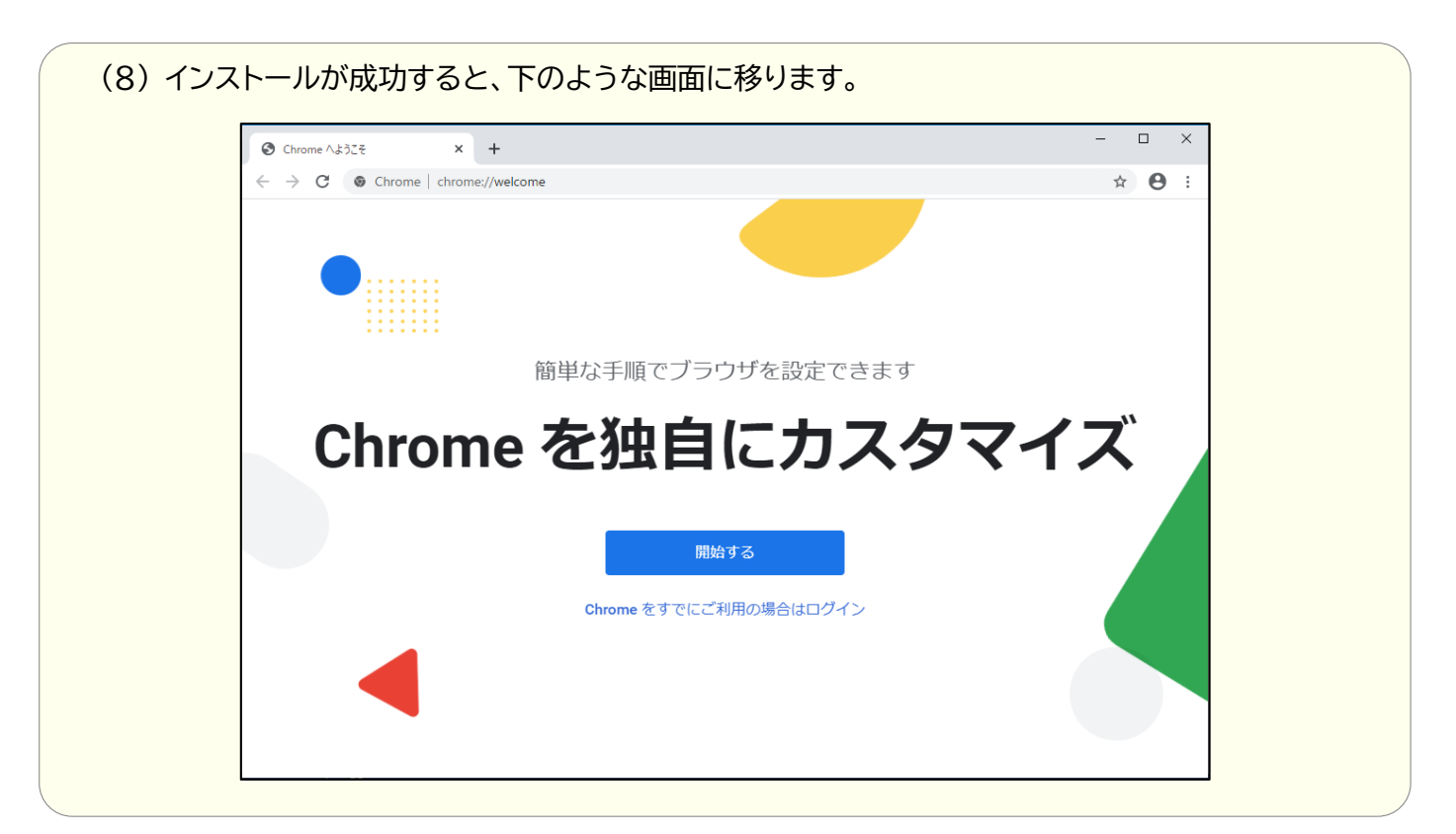

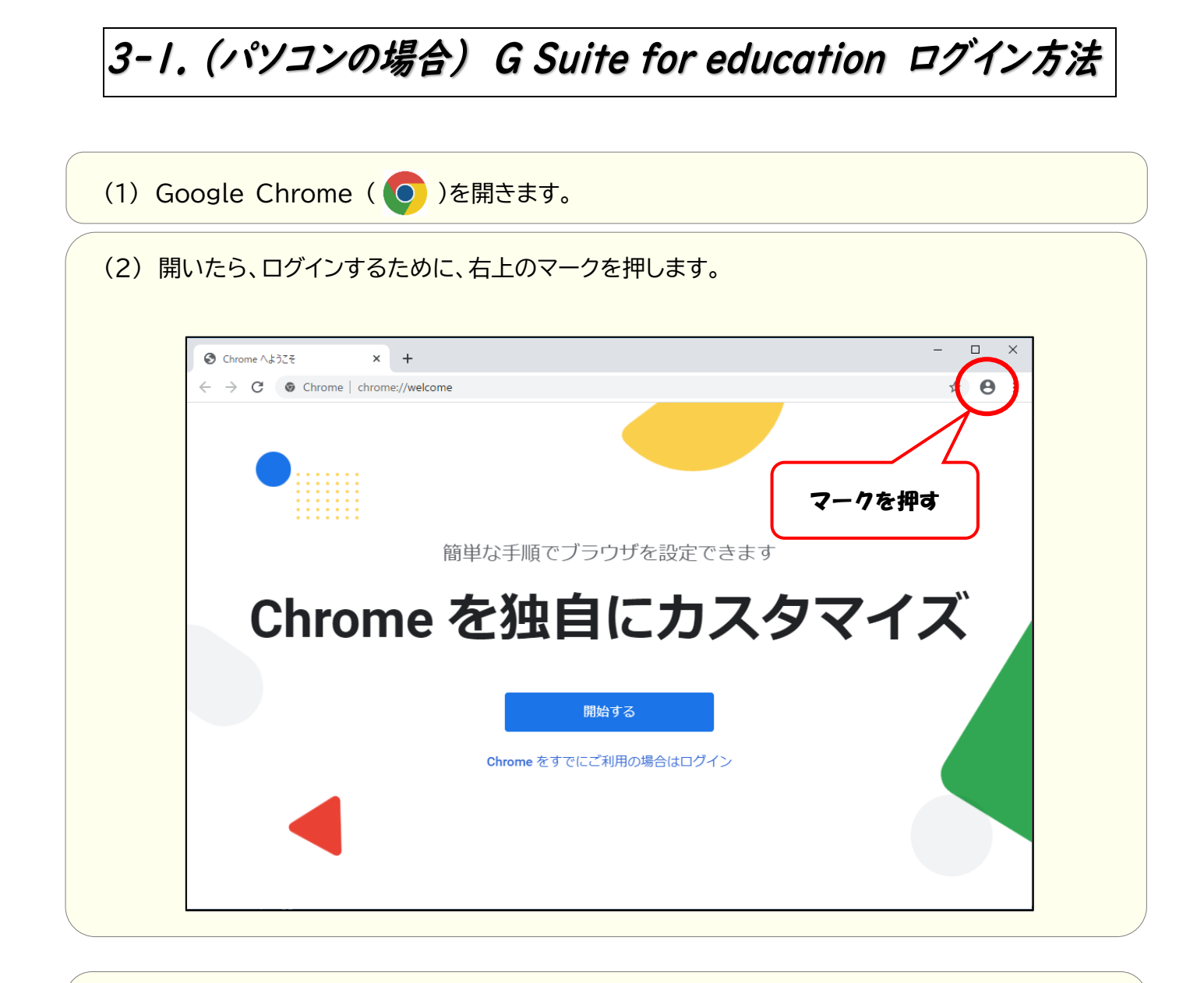

(3)「同期を有効にする」をクリックして進みます。

|                            | ログインしていません<br>ログインしていません<br>マ 日  マ<br>バカスタマイズした Chrome をどのデバイ?<br>でも使用できます |   | 「同期を有効にする」<br>を押す |   |
|----------------------------|----------------------------------------------------------------------------|---|-------------------|---|
| 他のユー<br>他のユー<br>● ケ<br>+ 道 | 同期を有効にする<br>ゲー<br>スト<br>む加                                                 | * |                   | J |

(4)「ID・パスワードのお知らせ」の⑤に記載の「メールアドレス(ログイン ID)」を入力し、 「次へ」を押して進みます。

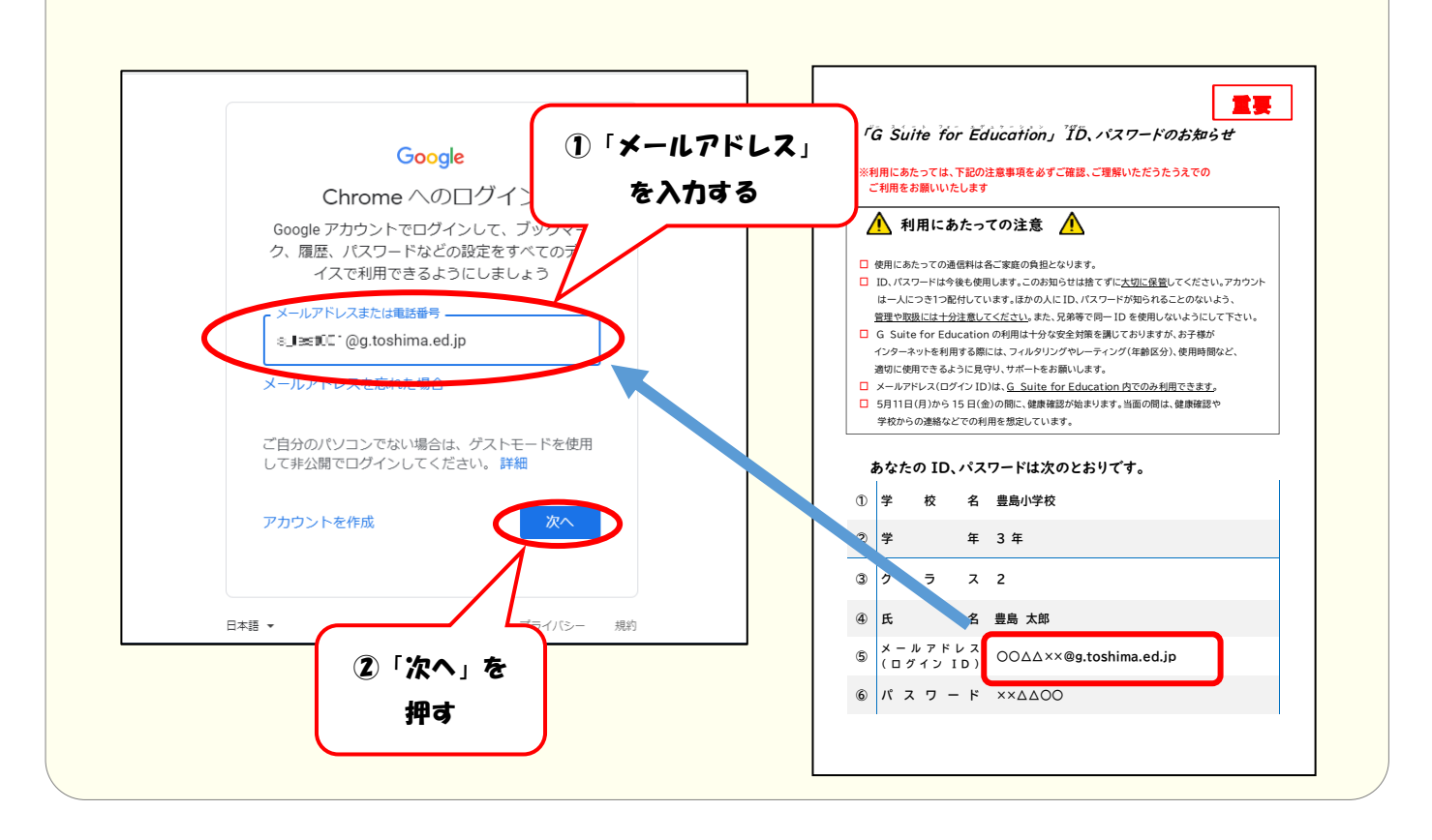

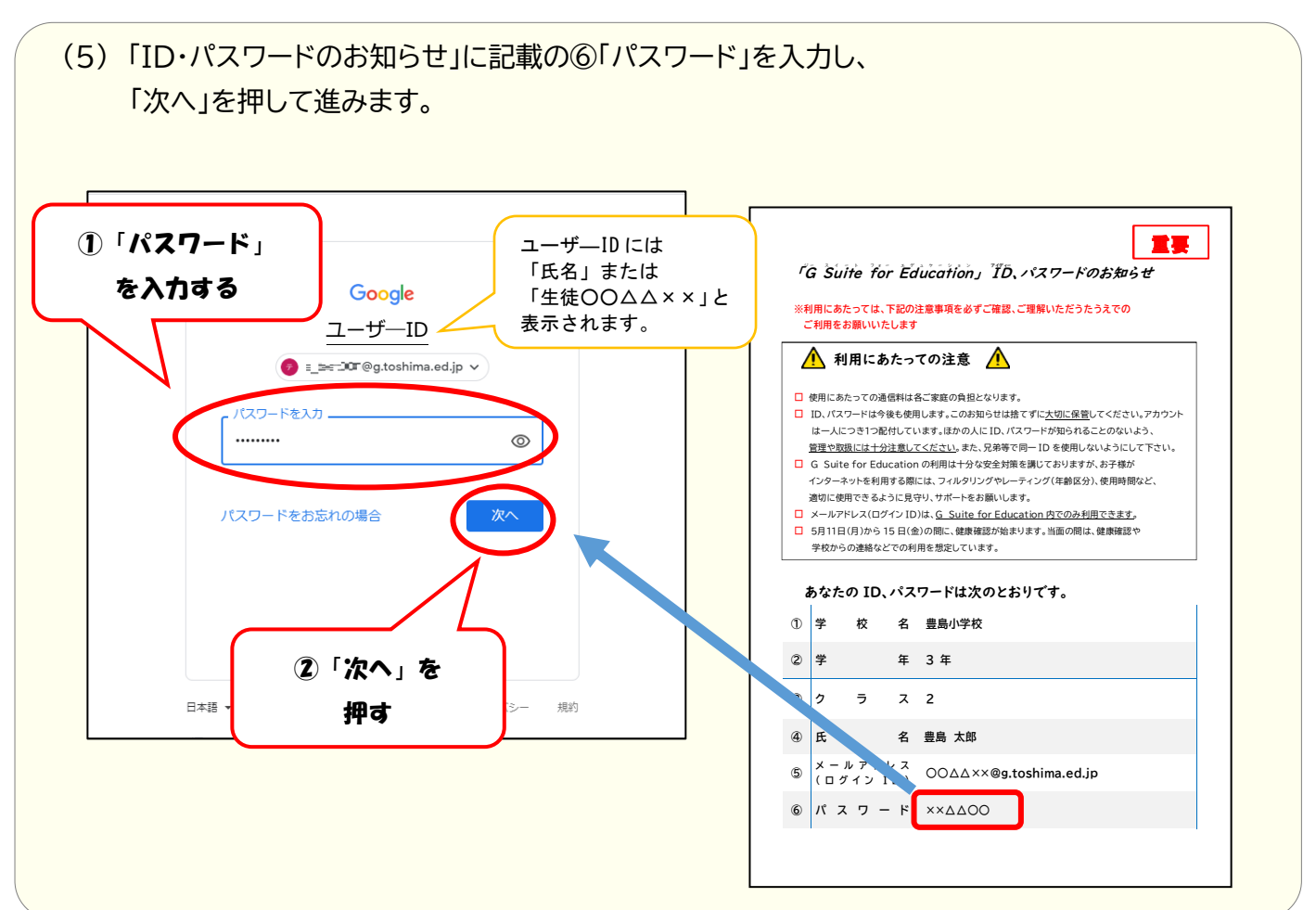

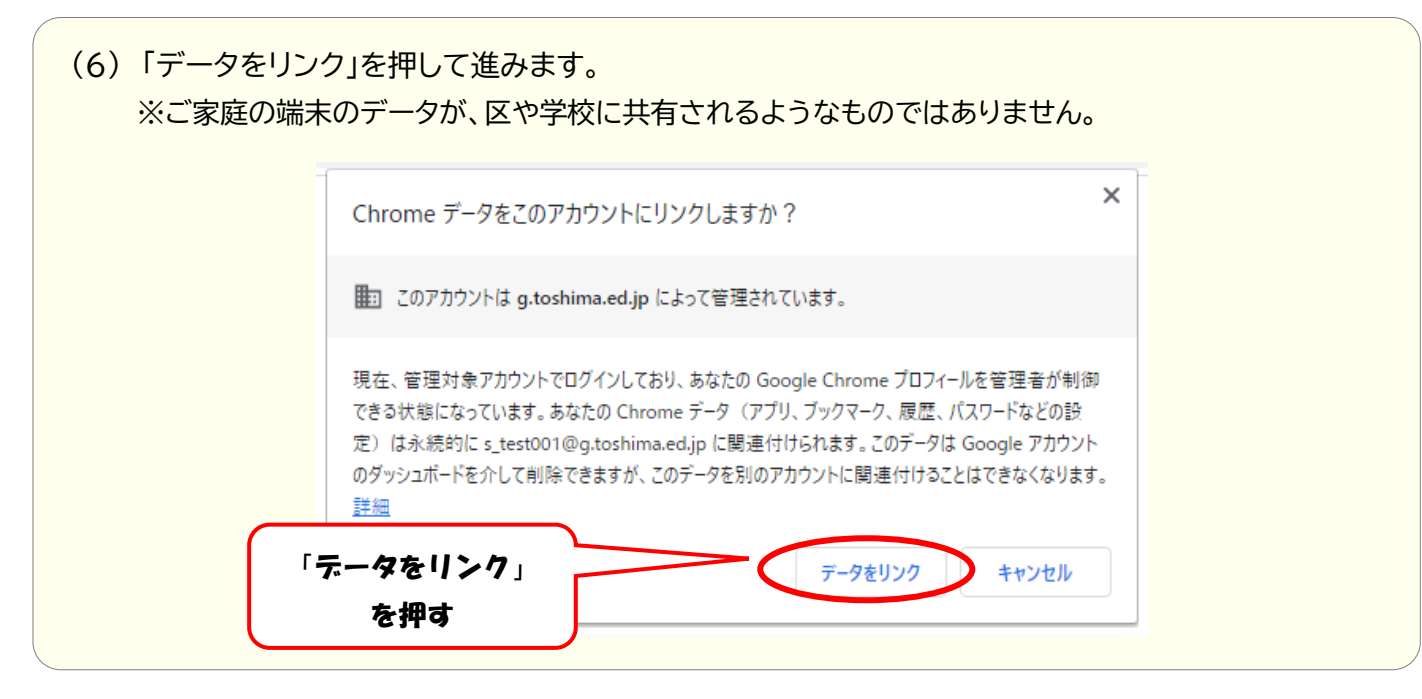

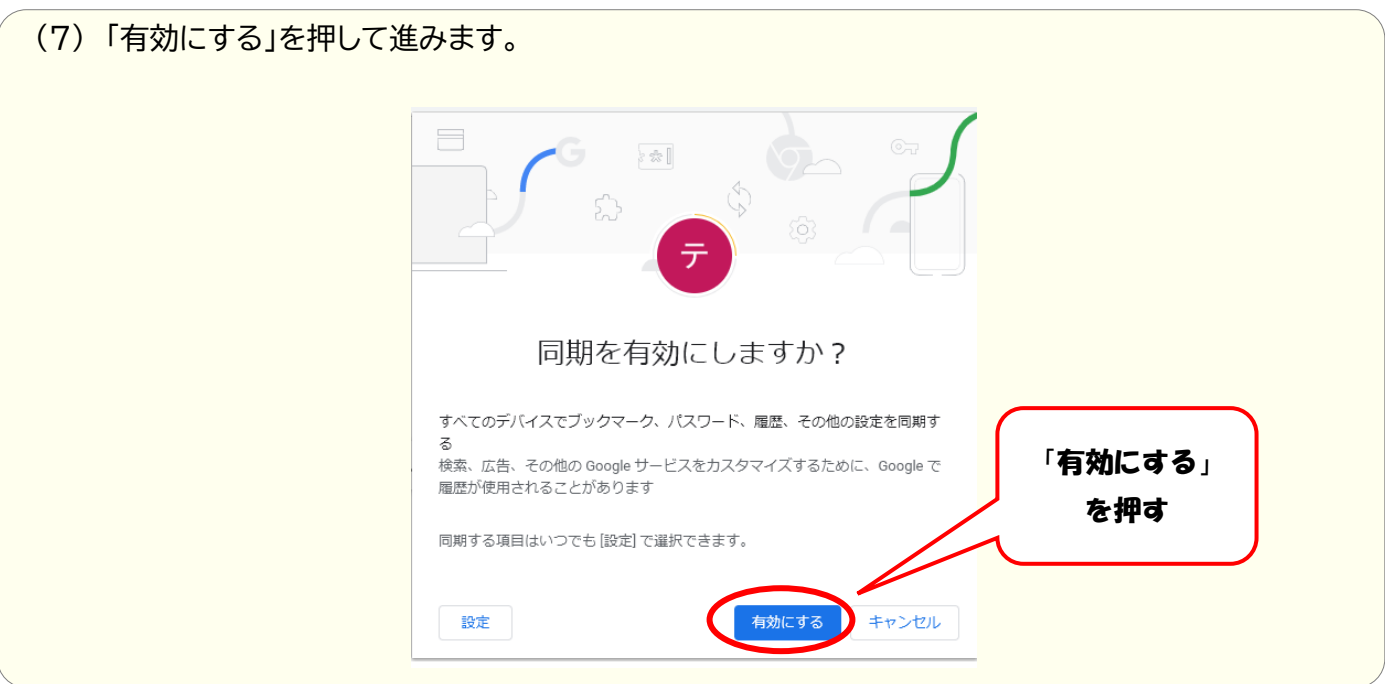

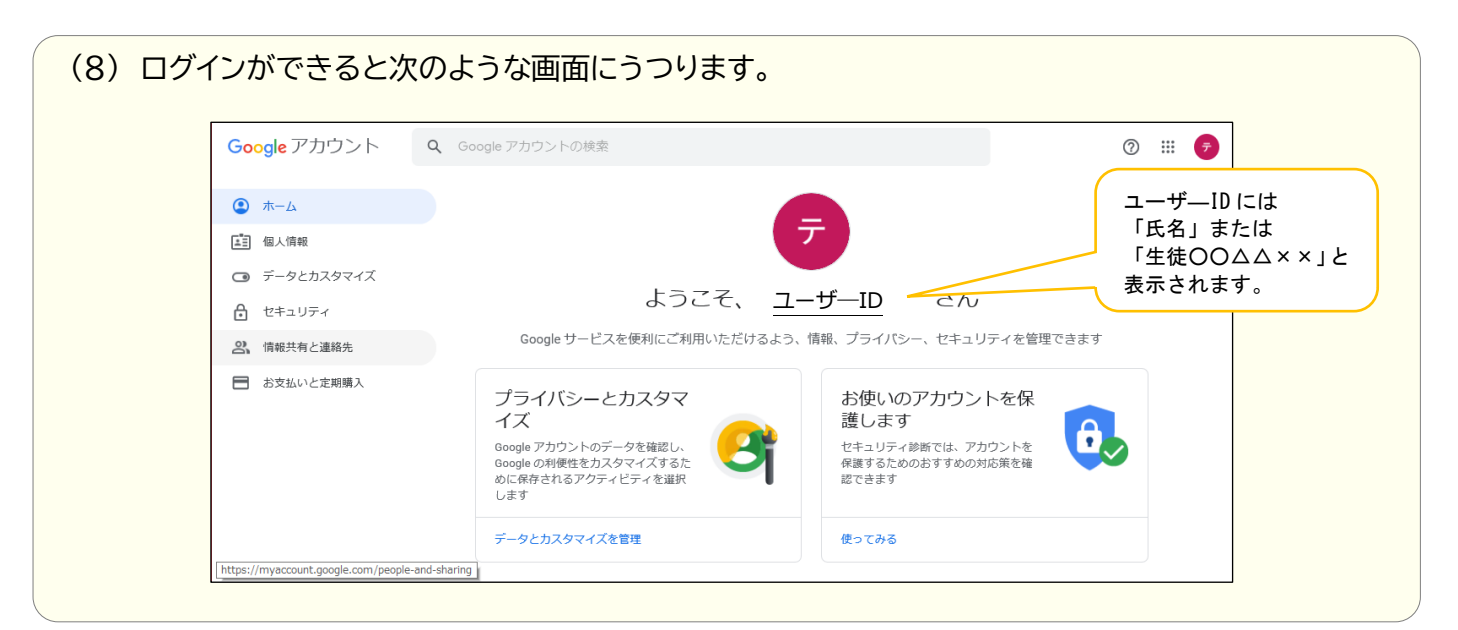

# 3-2. (スマートフォンの場合) G Suite for education ログイン方法

- Google Chrome ( )を開き、
   <u>https://accounts.google.com/</u> ヘアクセスします。
- (2) 「ID・パスワードのお知らせ」の ⑤「メールアドレス(ログイン ID)」に記載のメールアドレスを 入力し、「次へ」を押して進みます。

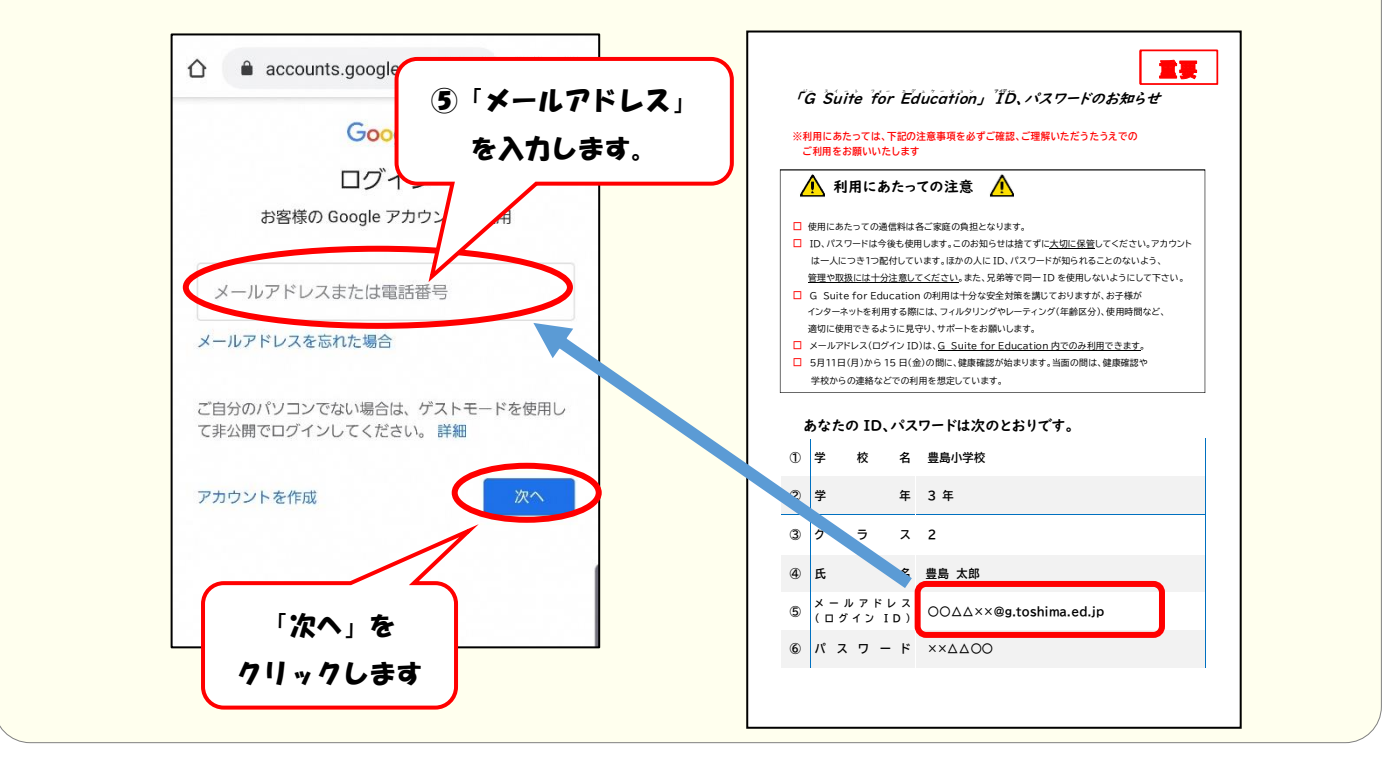

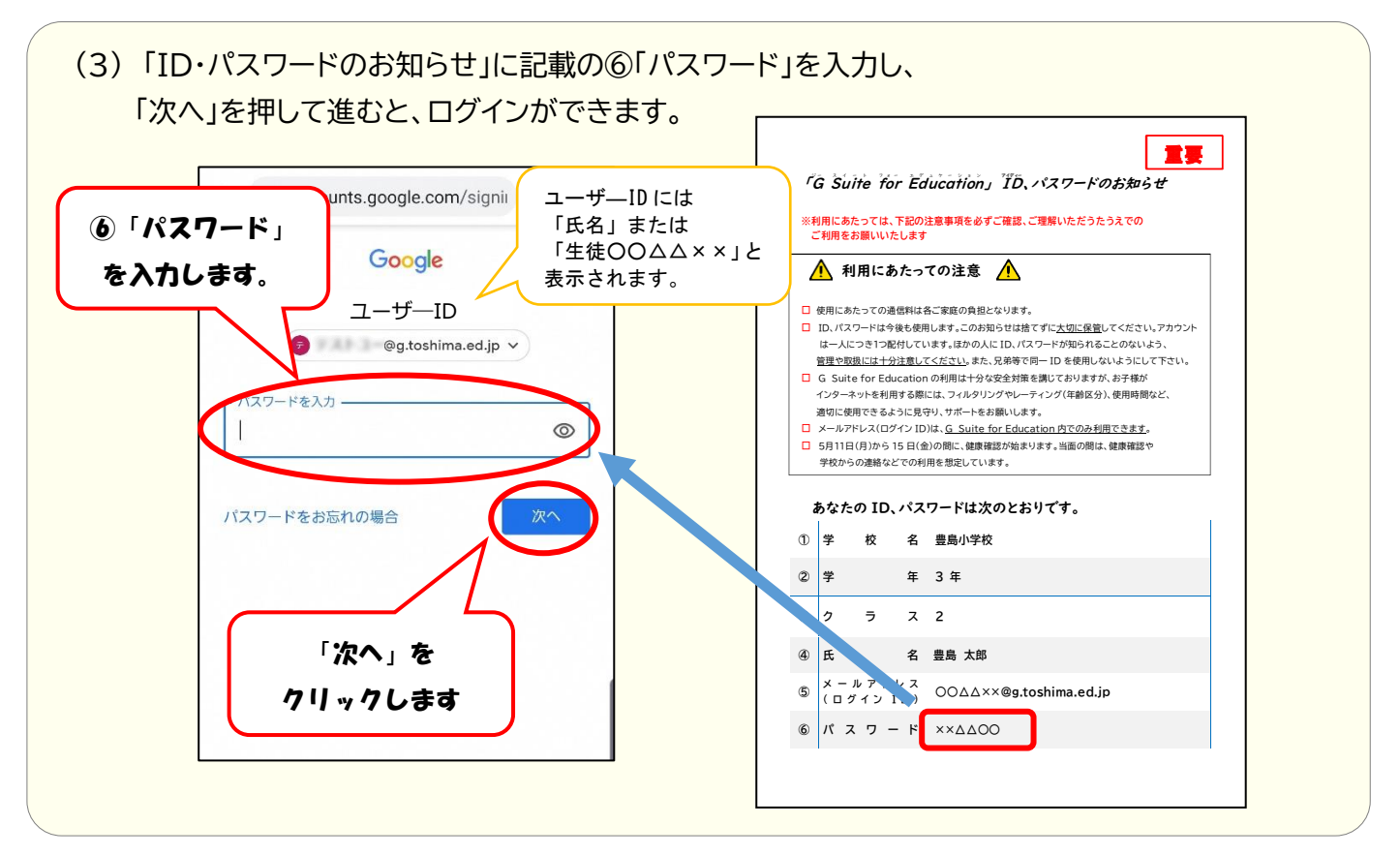

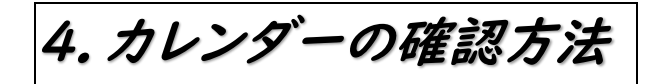

先生が、しめ切りやイベントの日にちなどをお知らせするページです。

※スマートフォンなどの場合、(1)~(2)の手順は省略し、Google Chrome から <u>https://calendar.google.com/calendar/</u> に直接アクセスできます。

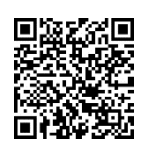

スマートフォンはこちらからも

アクセスできます ↑

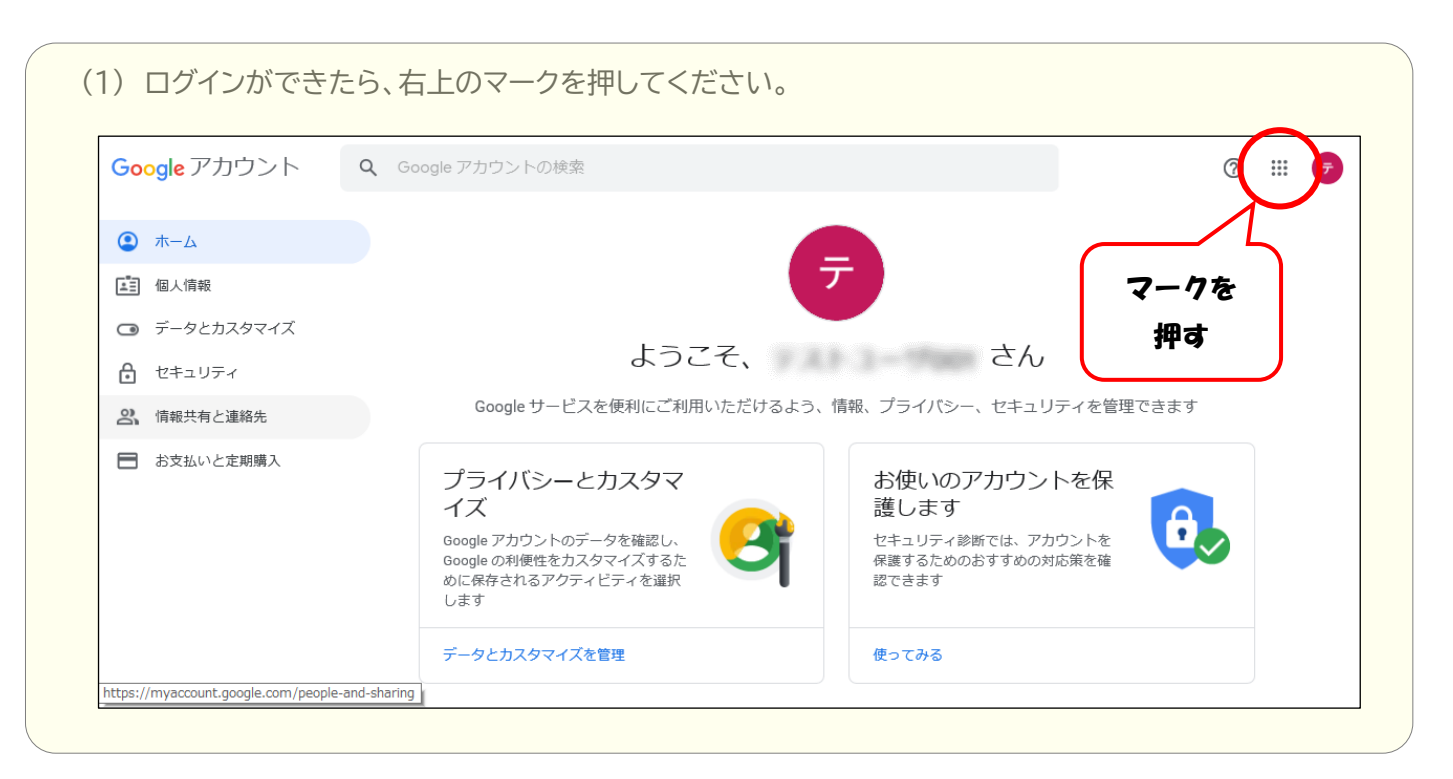

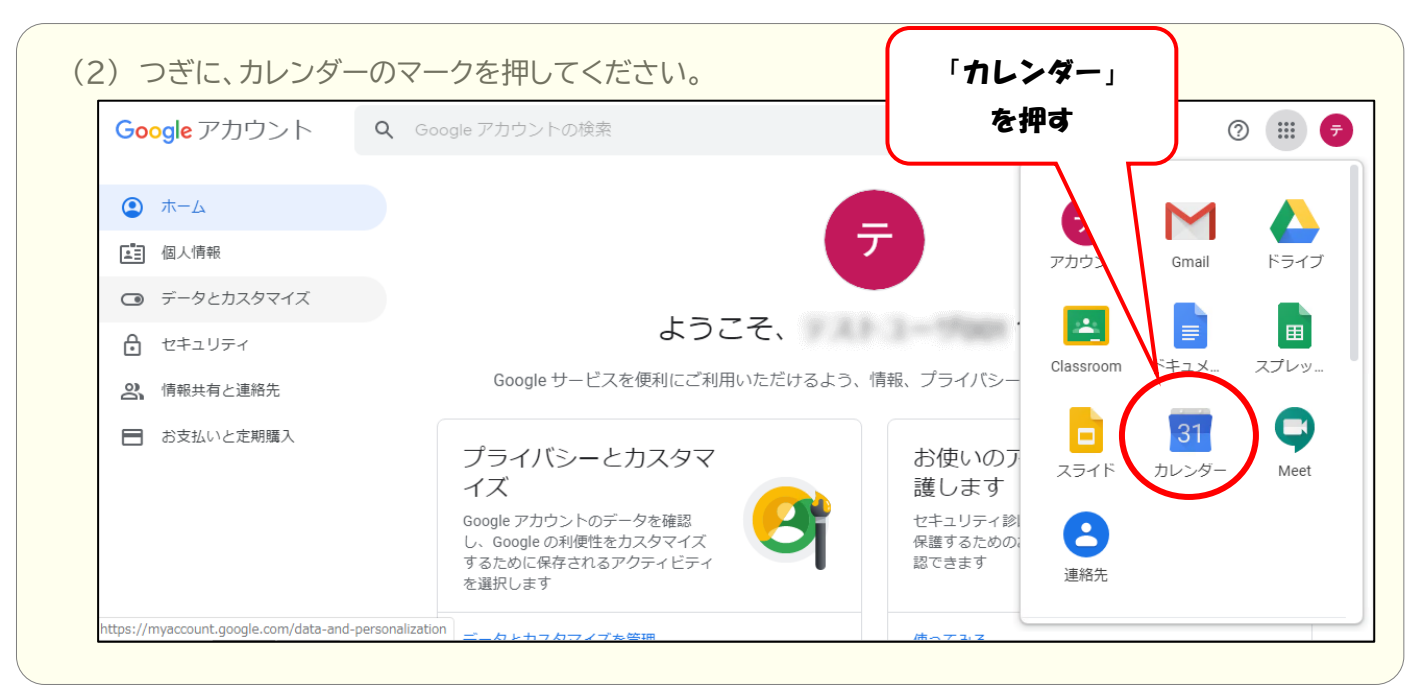

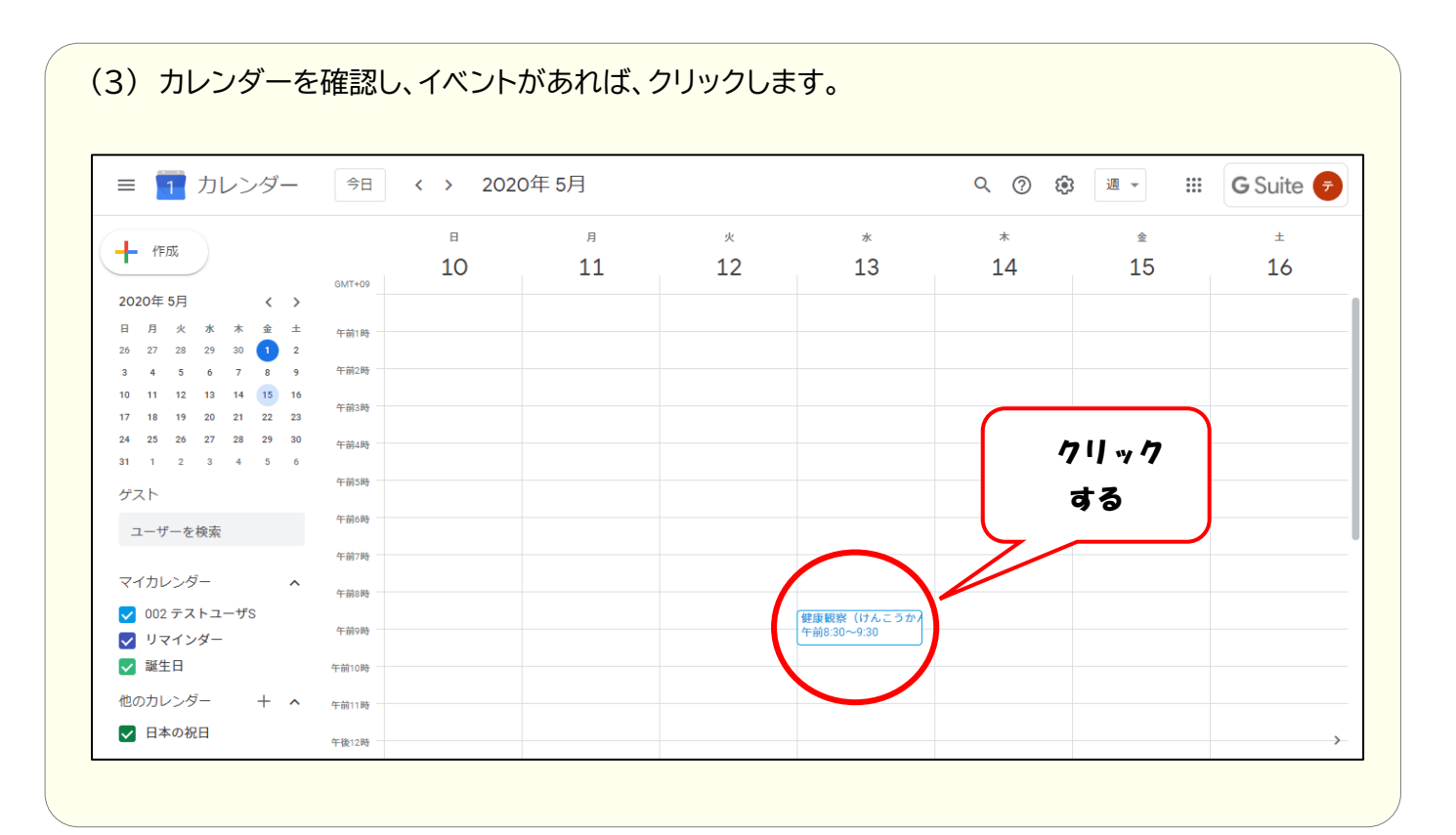

|                                                                                                    |                      |                                                                                                    |                            |         | ···    |         |
|----------------------------------------------------------------------------------------------------|----------------------|----------------------------------------------------------------------------------------------------|----------------------------|---------|--------|---------|
| ≡ 1 カレンター                                                                                                    | 今日                   | 〈 〉 2020年5月                                                                                                    |                            | Q (?) 🔅 | 週 👻 🛄  | G Suite |
| ▲ 作成                                                                                                    | GMT+09               | ℓ 回 図 : ×     ℓ     ℓ     φ     φ | *<br>13                    | *<br>14 | <br>15 | ±<br>16 |
| 2020年5月 <b>〈〉</b><br>日月火水木金土                                                                                                    | 午前1時                 | 13日 (水曜日) · 午前8:30~9:30                                                                                                    |                            |         |        |         |
| 26 27 28 29 30 <b>1</b> 2<br>3 4 5 6 7 8 9                                                                                                    | 午前2時                 | ビデオ会議に参加<br>meet.google.com/_========                                                                                                    |                            |         |        |         |
| 10 11 12 13 14 15 16<br>17 18 19 20 21 22 23                                                                                                  | 午前3時 📞               | 電話で参加<br>+ ===================================                                                                                                    |                            |         |        |         |
| 24         25         26         27         28         29         30           31         1         2         3         4         5         6 | 午前4時                 | 1 人のゲスト<br>返答待ち: 1 人                                                                                                    |                            |         |        |         |
| ゲスト                                                                                                    | 午前5時                 | . LINE []1 @g.toshima.ed.jp                                                                                                    |                            |         |        |         |
| ユーザーを検索                                                                                                    | 午前6時                 | クラスルームへの参加クラスコードは gdqeahf で<br>す。                                                                                                    |                            |         |        |         |
| マイカレンダー ^                                                                                                    | 中的/时<br>()           | 10 分前                                                                                                    |                            |         |        |         |
| ✔ 002 テストユーザS<br>✔ リマインダー                                                                                                    | 午前9時                 | 1年1組<br>作成者: s_1l≊st001@g.toshima.ed.jp                                                                                                    | 健康観察(けんこうか)<br>午前8:30~9:30 |         |        |         |
| ✔ 誕生日                                                                                                    | <sup>午前10時</sup> 参加し | しますか? はい いいえ 未定 へ                                                                                                    |                            |         |        |         |
|                                                                                                    |                      |                                                                                                    |                            |         |        |         |

5. Classroom(クラスルーム)への参加方法

### Classroomとは、クラス単位でファイルの共有ややりとりができるツールです。

※スマートフォンなどの場合、(1)~(2)の手順は省略し、Chromeから https://classroom.google.com/ に直接アクセスできます。

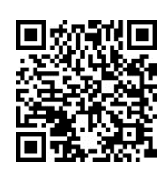

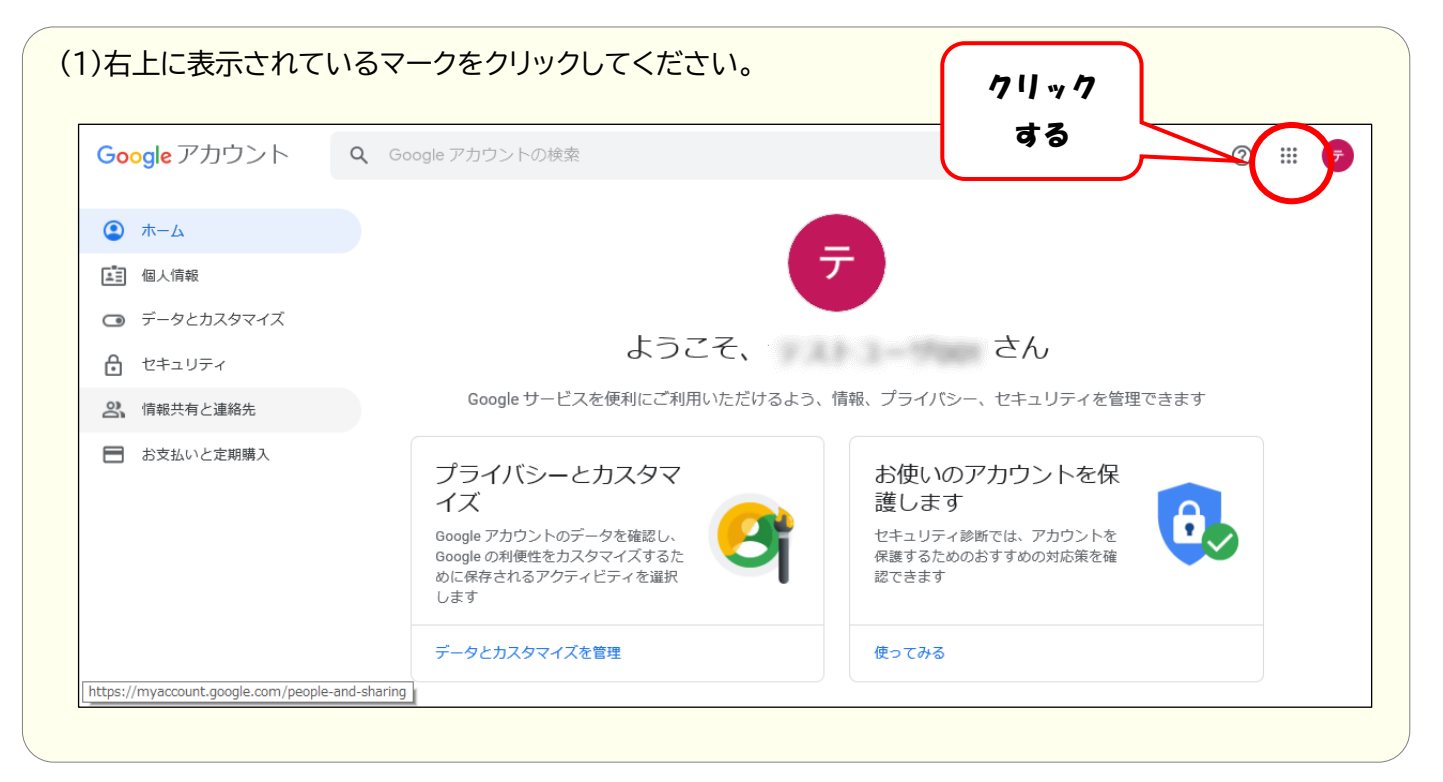

| Google アカウント                  | <b>Q</b> Google アカウントの検索 | を <b>押</b> す                           | •  |
|-------------------------------|--------------------------|----------------------------------------|----|
|                               |                          |                                        |    |
|                               |                          | アナウント Gmail ドラ-                        | イブ |
| データとカスタマイズ                    |                          |                                        |    |
| セキュリティ                        | ようこそ、                    |                                        |    |
| 2 情報共有と連絡先                    | Google サービスを便利にご利用いただける。 | よう、情報、プライバシー Classroom トキュメ スプレ        | יש |
| <ul> <li>お支払いと定期購入</li> </ul> | プライバシーとカスタマ              |                                        | 1  |
|                               |                          | びん ジン <sub>スライド カレンダー Me</sub><br>護します | et |

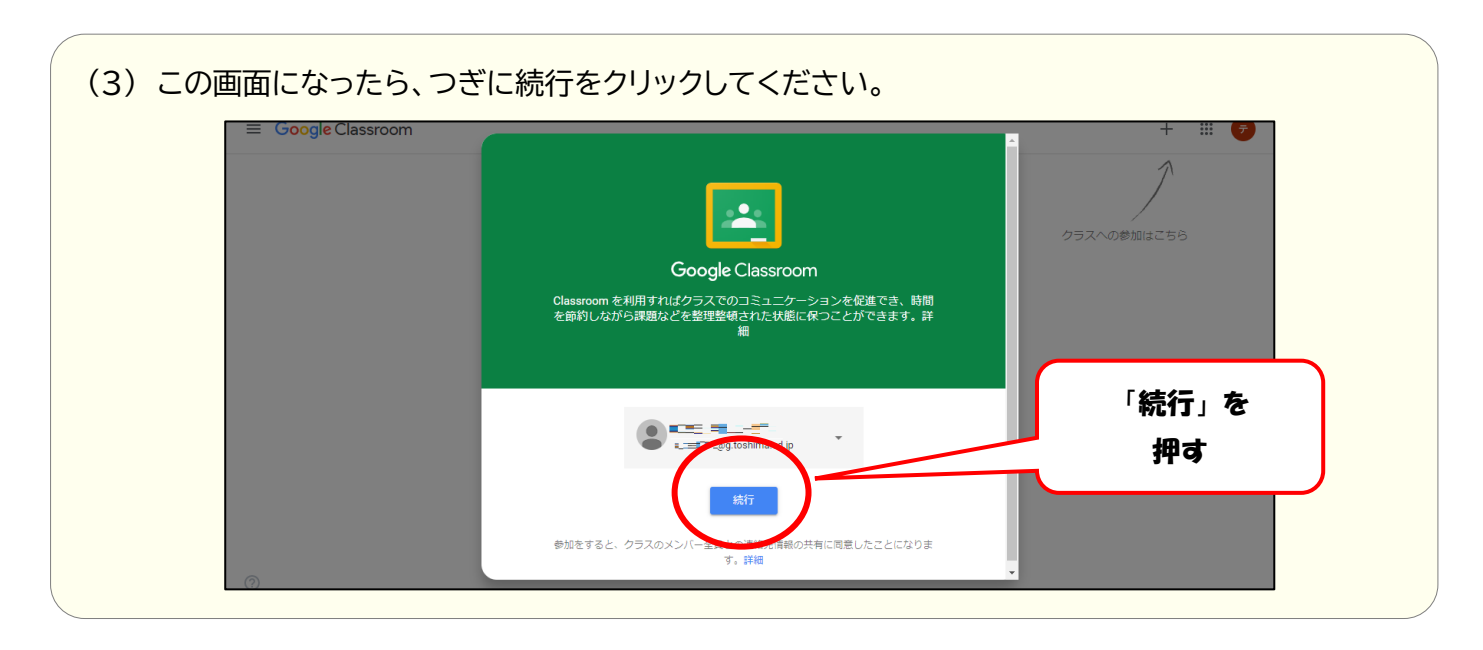

# (4) つぎに、「私は生徒です」をクリックしてください。 <u>まちがえると、Classroom の機能が使えなくなります。注意してください。</u>

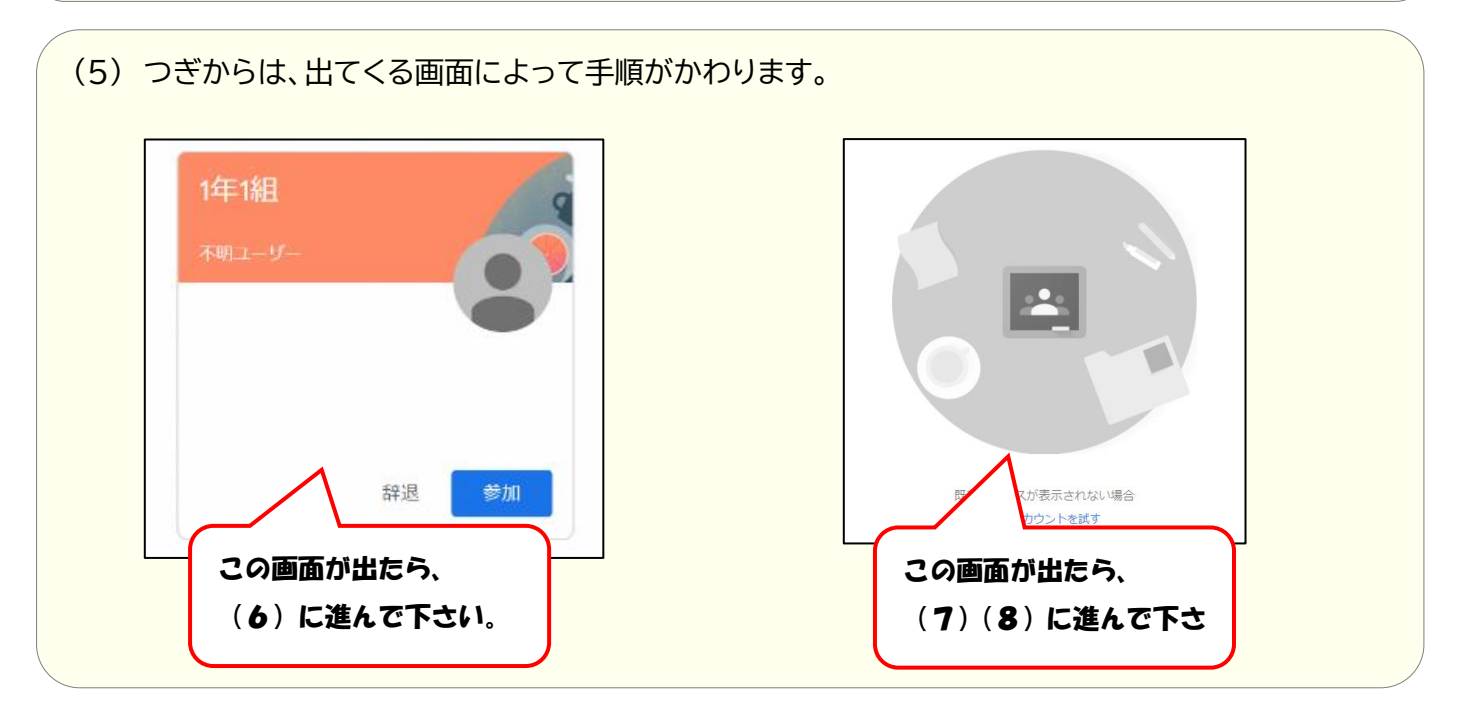

(6) 下のような画面がでるときは、「参加」をクリックしてください。 (9)のような画面に移動します。

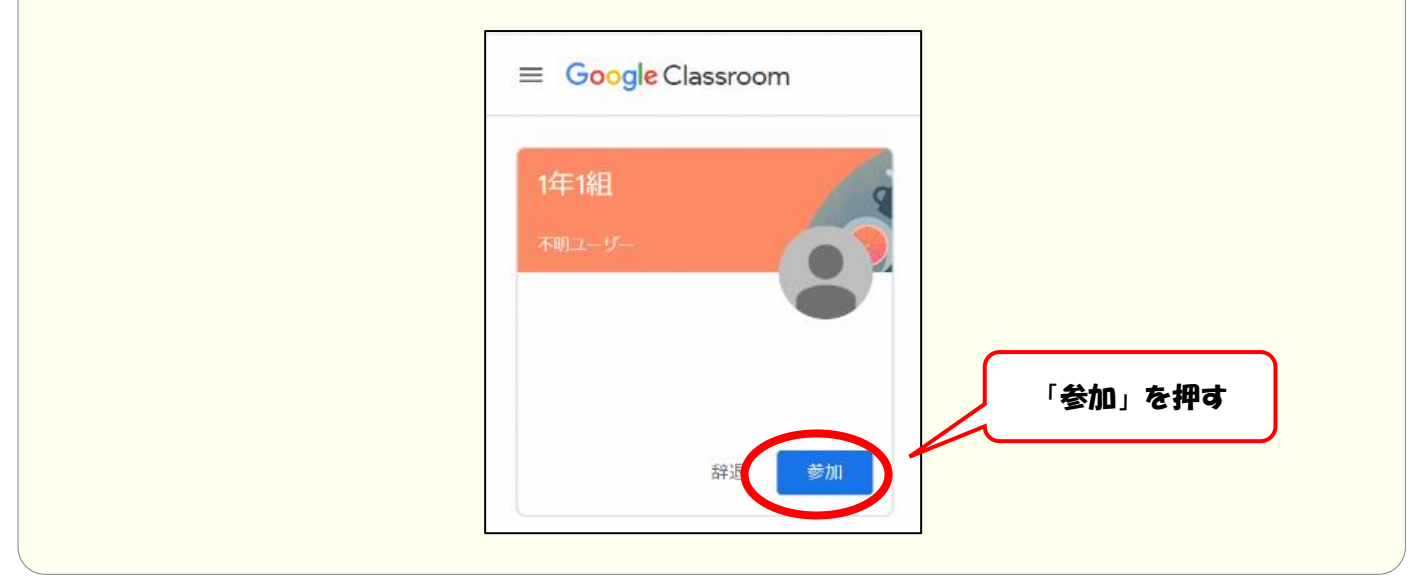

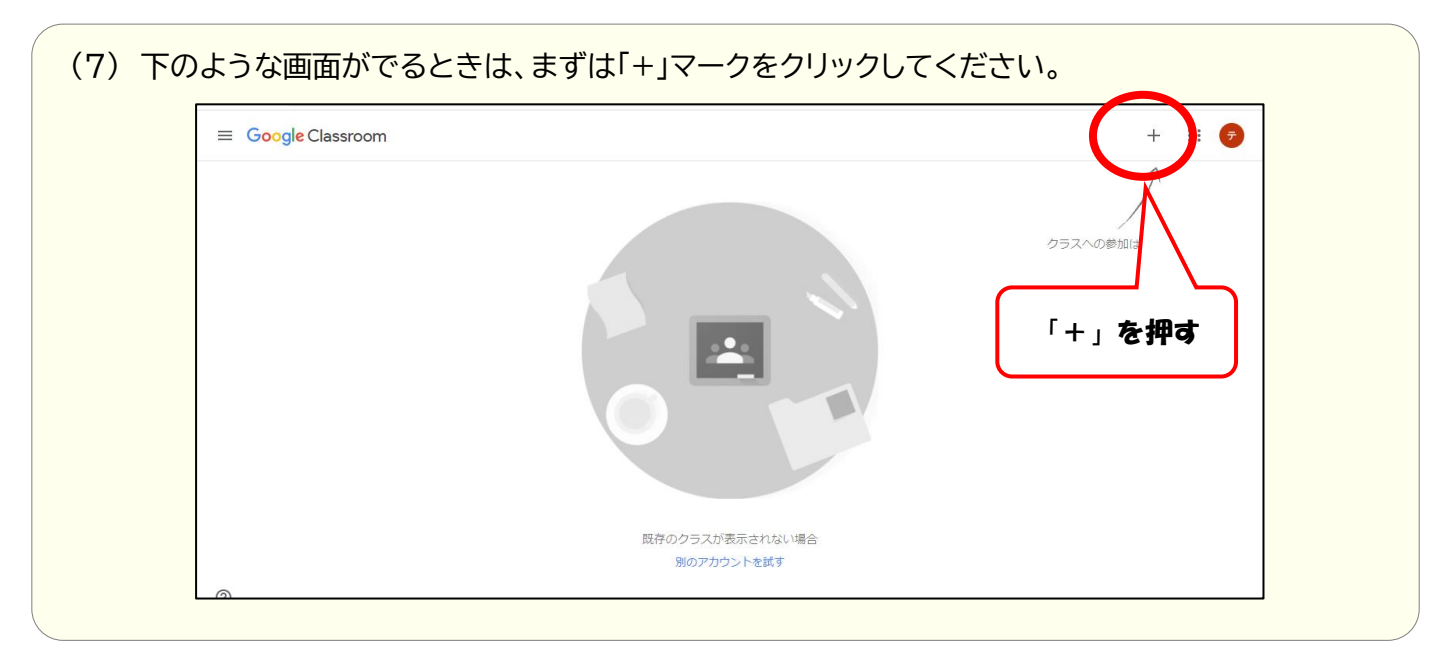

(8)「クラスコード」(クラスルームに入るための合言葉)を確認し、クラスコードを入力して、 参加をクリックしてください。

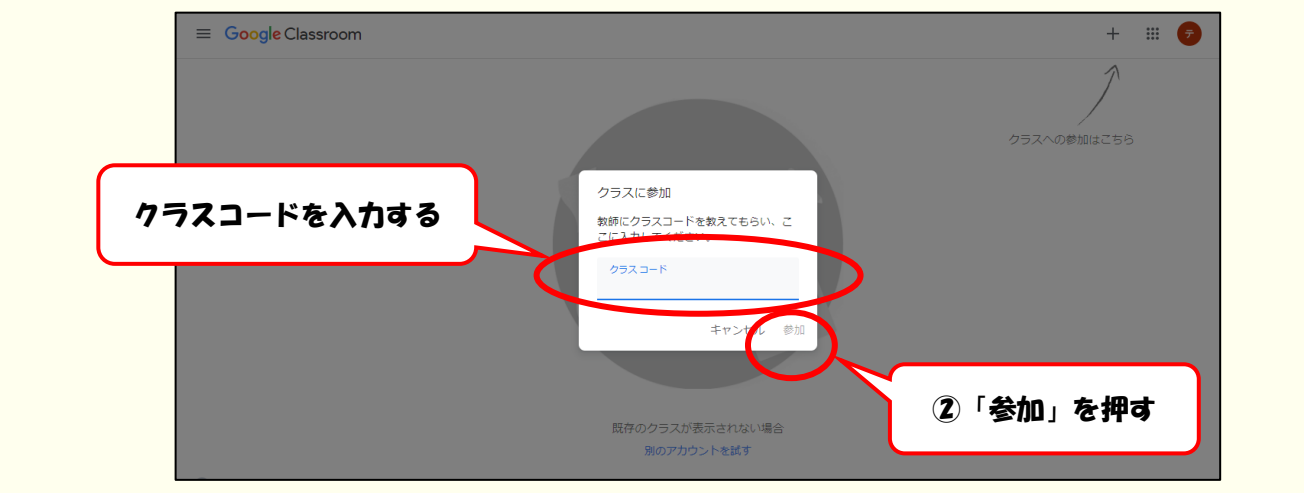

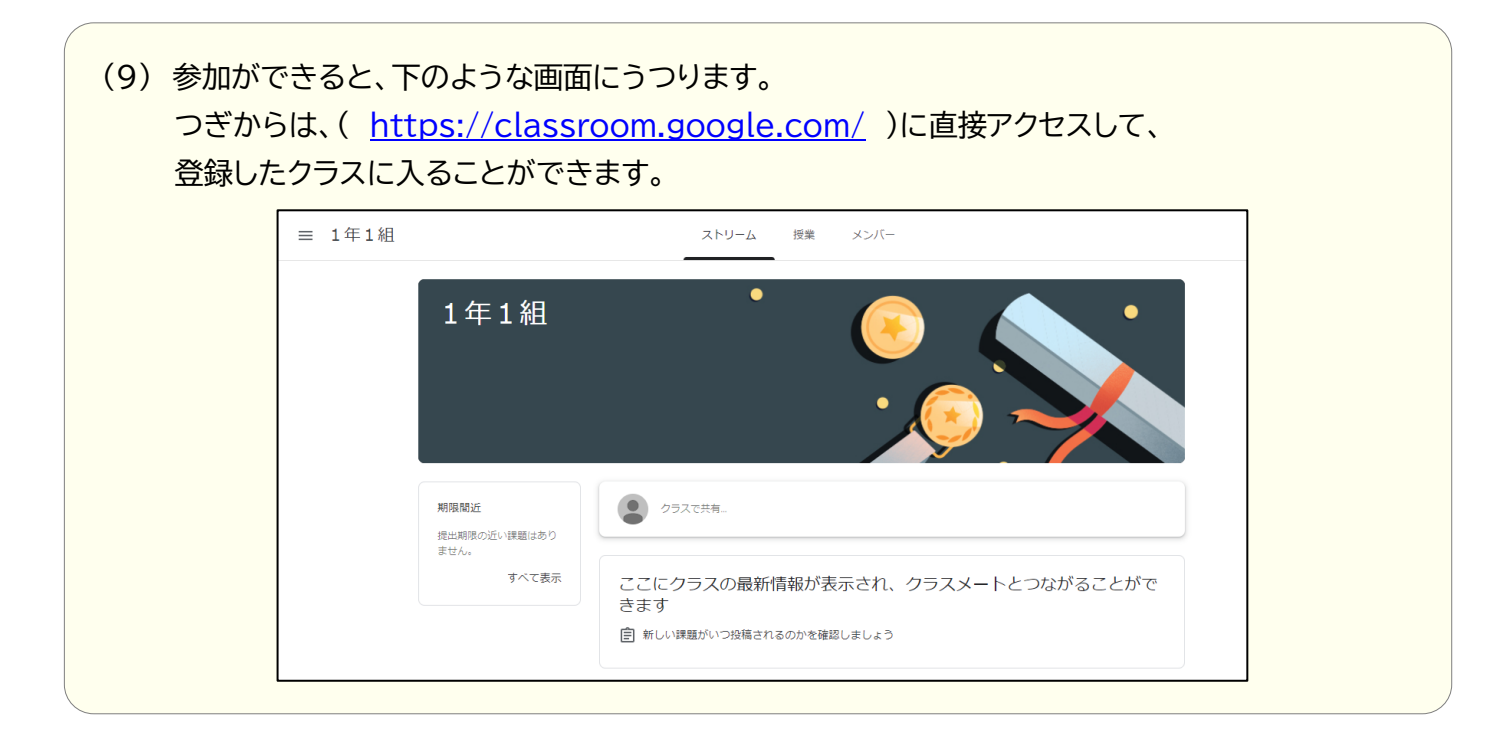

6. ログアウトの仕方

## 使い終わったら、毎回ログアウトをするようにしてください。

(1) 色のついたマークをクリックすると、ログアウトのボタンがででくるので、クリックしてください。

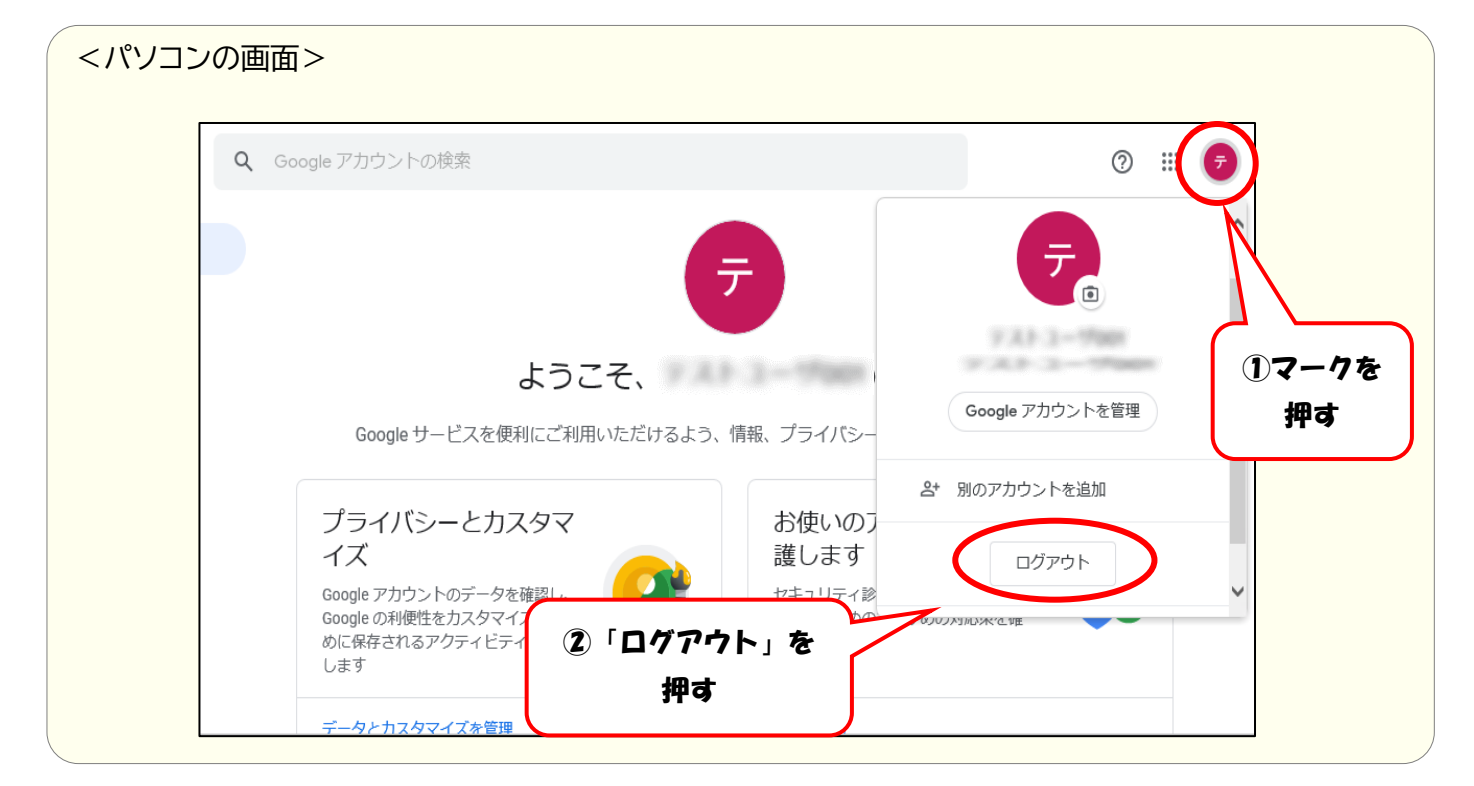

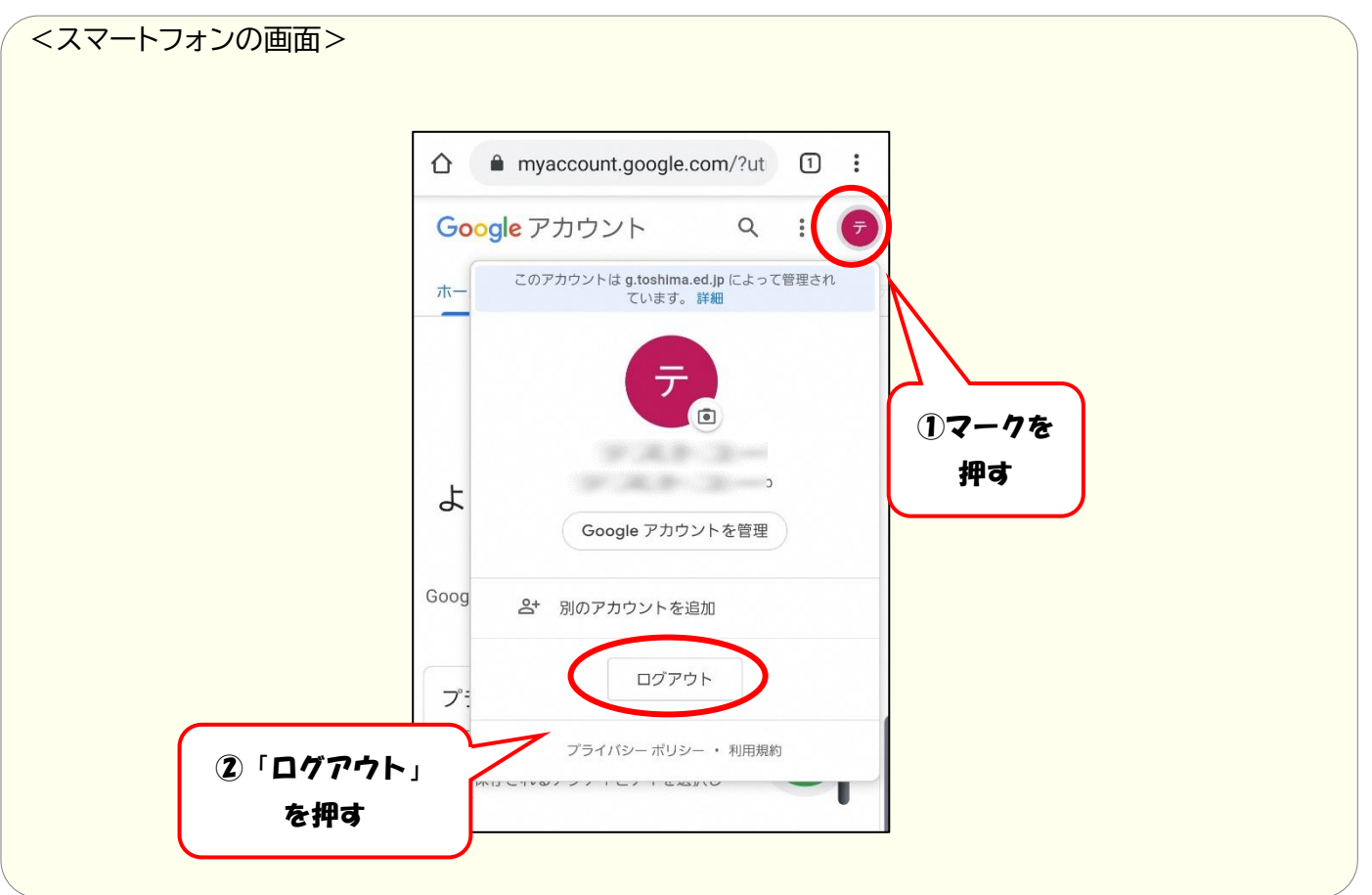